## Instructions Connexion au portail Miduca

Mars 2023 Miduca SA

Instructions pour enseignant-es (prénom.nomdefamille@trainer.miduca.ch)

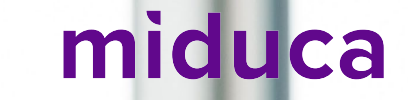

### Insérer le nom d'utilisateur

Lien vers le portail Miduca: https://portal.miduca.ch

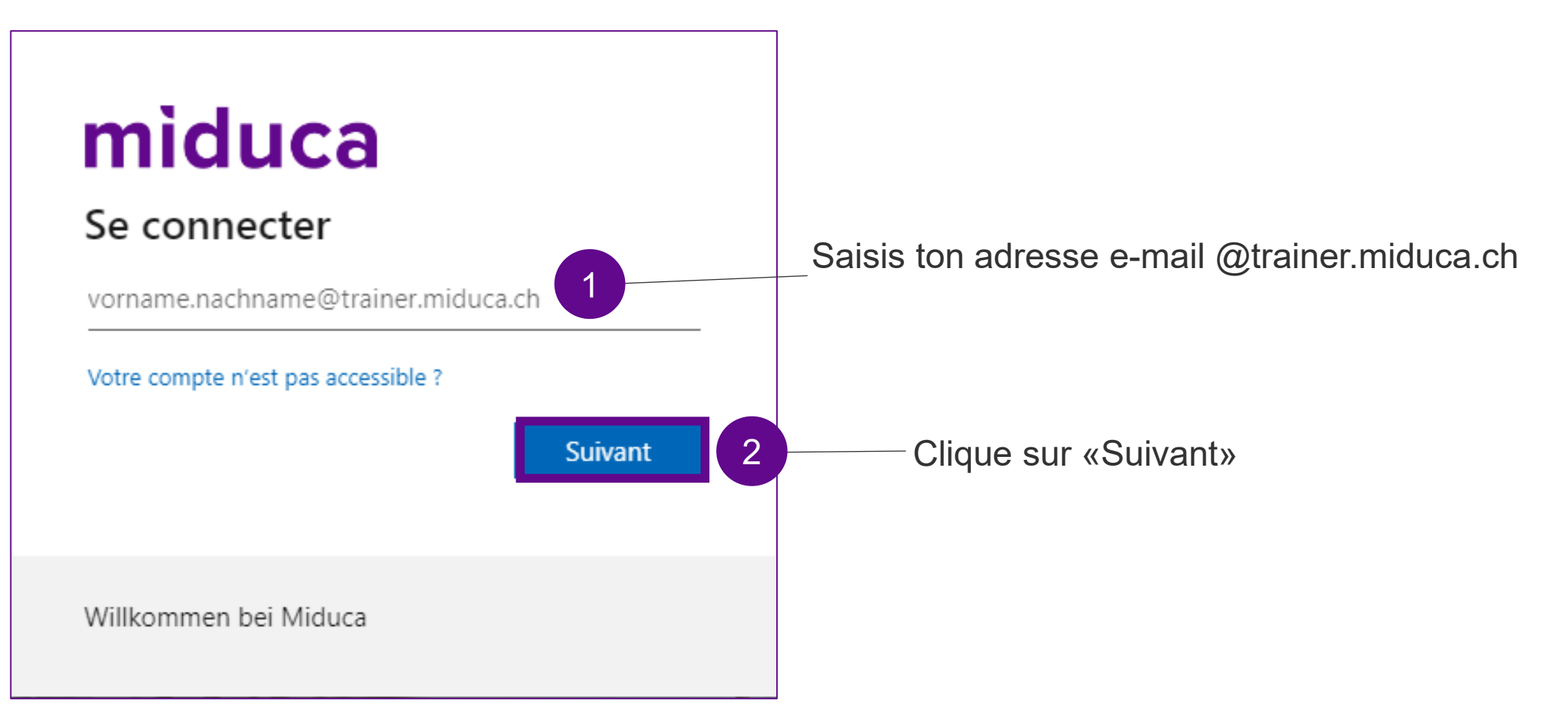

### **Insérer le mot de passe**

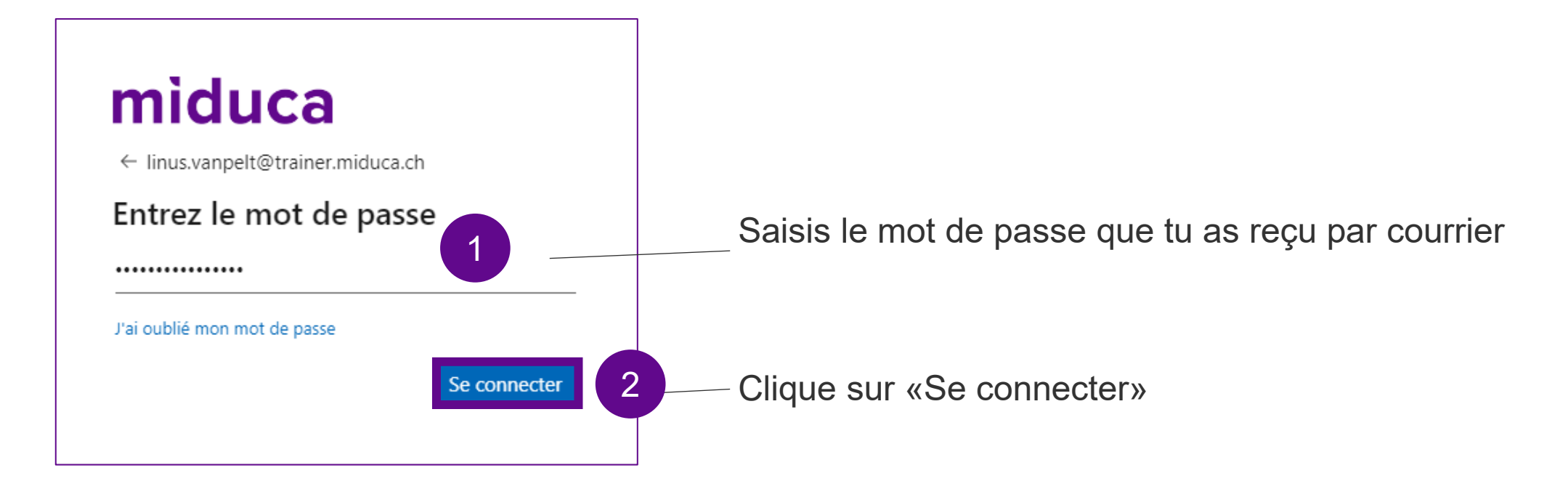

Si tu n'as plus ta lettre de mot de passe, contacte ton responsable pédagogique

### **Bienvenue au portail Miduca**

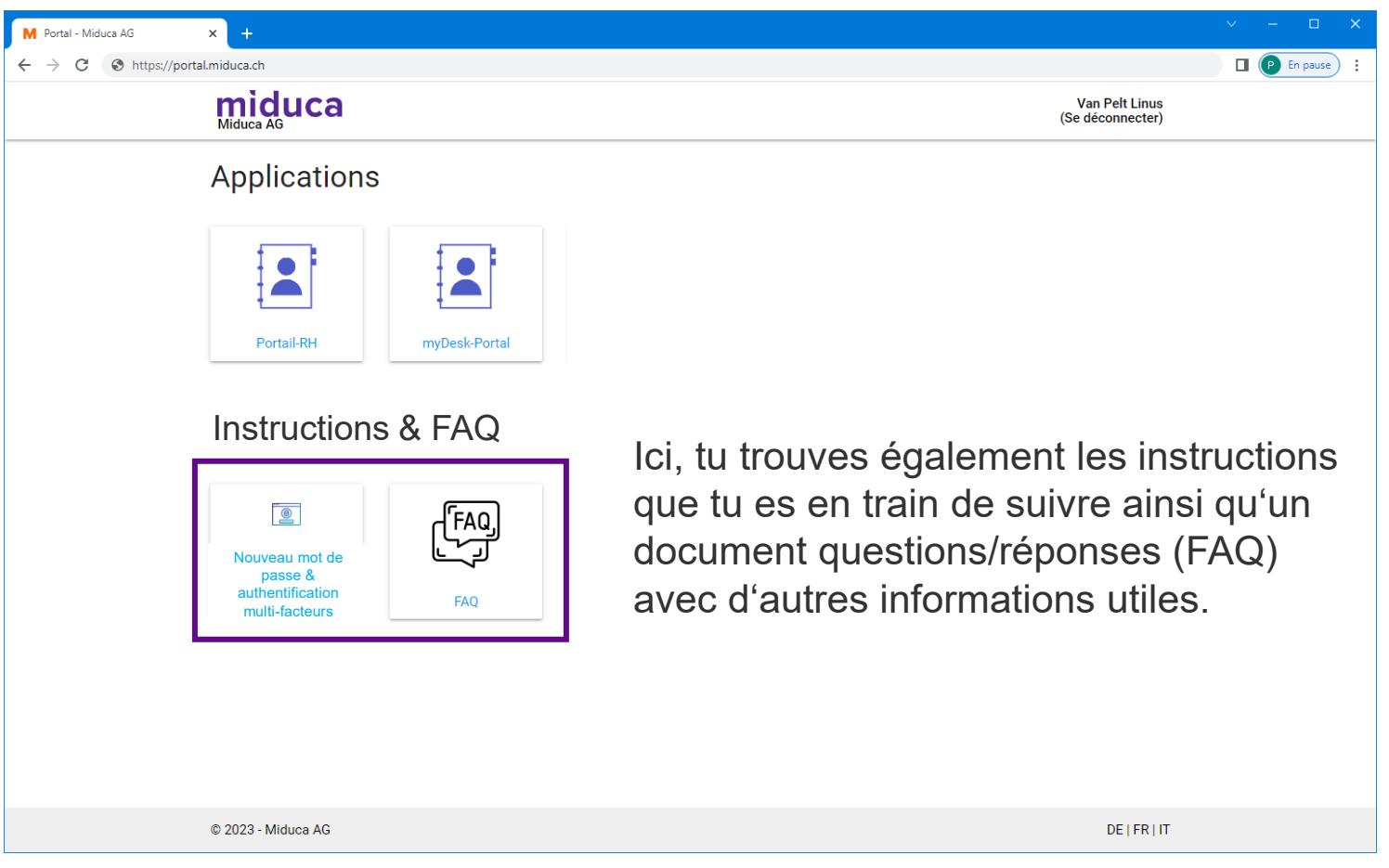

Remarque : Le nombre des champs peut différer selon les groupes d'utilisateurs et pourra changer dans le futur.

### Authentification multifactorielle (AMF)

miduca

Mars 2023 Miduca SA

Instructions pour enseignant-es (prénom.nomdefamille@trainer.miduca.ch)

### L'authentification multifactorielle (Connexion 2 facteurs)

1er facteur

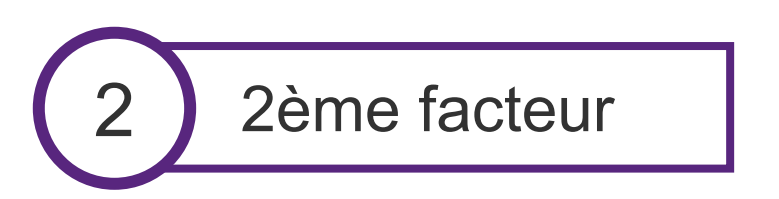

miduca

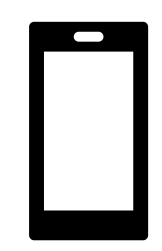

via SMS ou appel

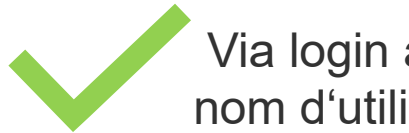

Via login au portail Miduca avec nom d'utilisateur et mot de passe

via Internetbrowser

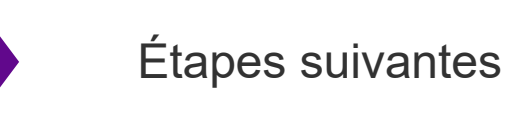

# Démarrage du processus via un clique sur le miduca portail RH

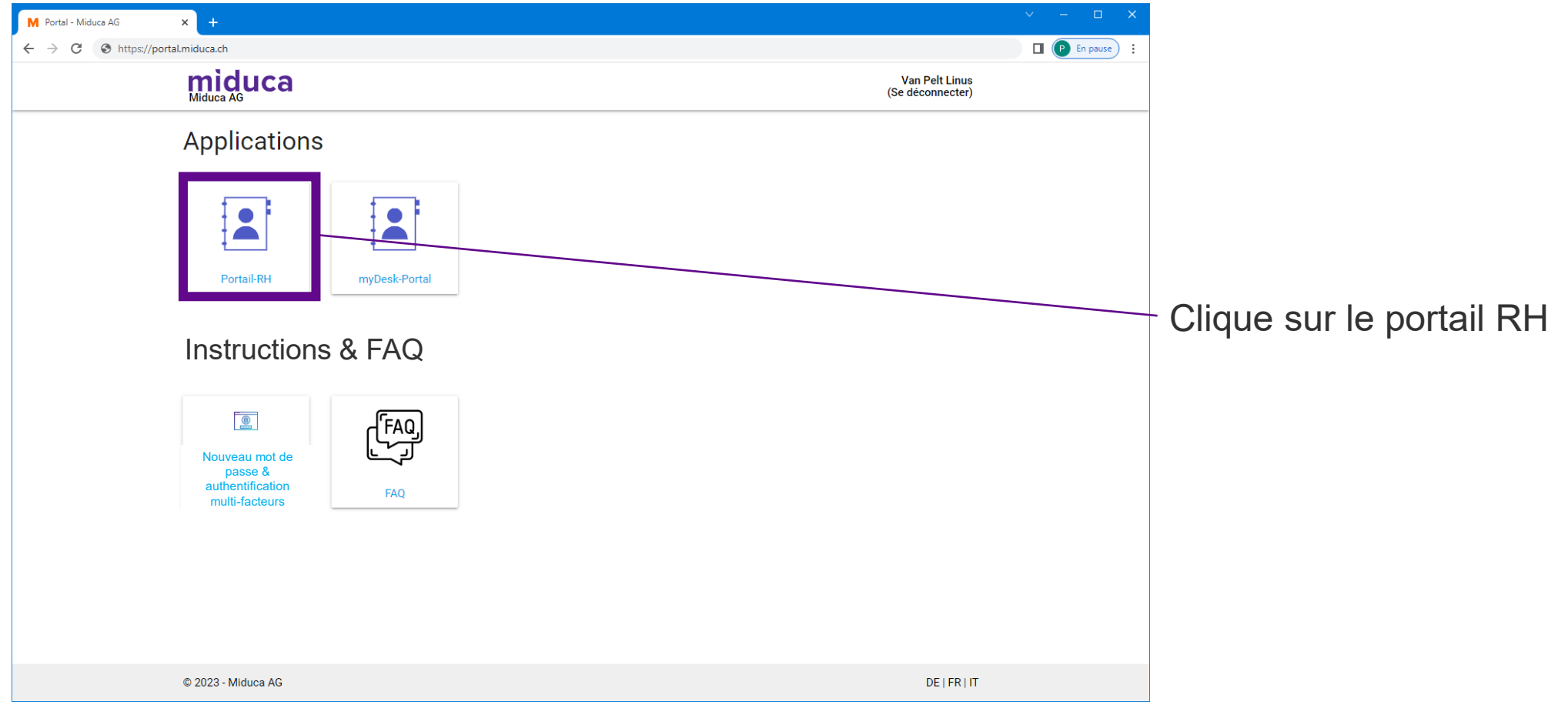

Remarque : Le nombre des champs peut différer selon les groupes d'utilisateurs et pourra changer dans le futur.

### **Choisir le compte Klubschule (EDU)**

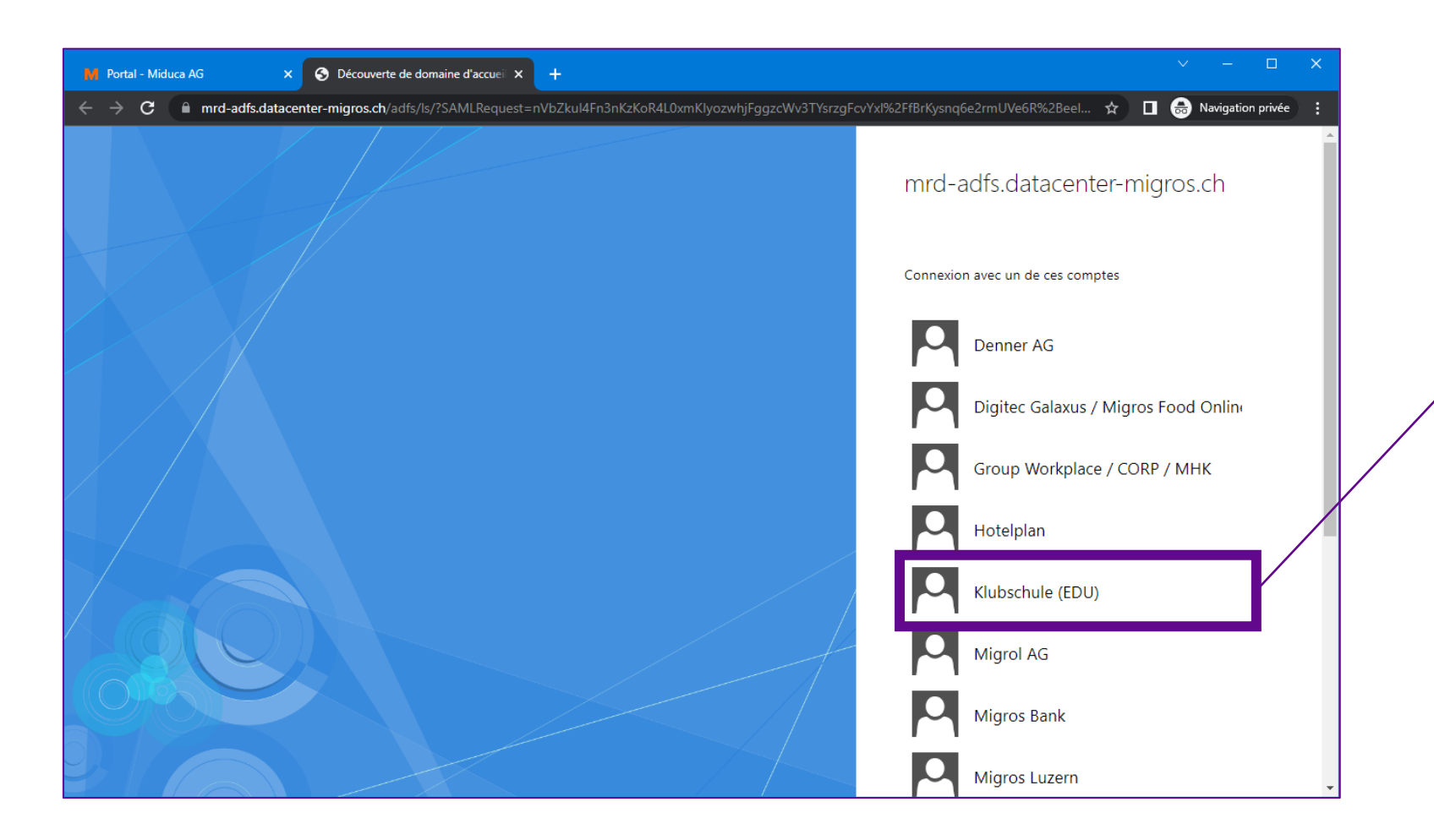

/Clique sur Klubschule (EDU)

### Numéro de téléphone saisi dans le système?

Est-ce que ton numéro de téléphone est saisi dans le système?

(Il n'est pas grave si tu ne sais pas si ton numéro de téléphone est saisi. Automatiquement, tu seras redirigé au bon endroit. En comparant les screenshots ci-dessous avec l'affichage sur ton écran, tu peux identifier, s'il faut continuer avec les étapes sur la page 10 ou 14.)

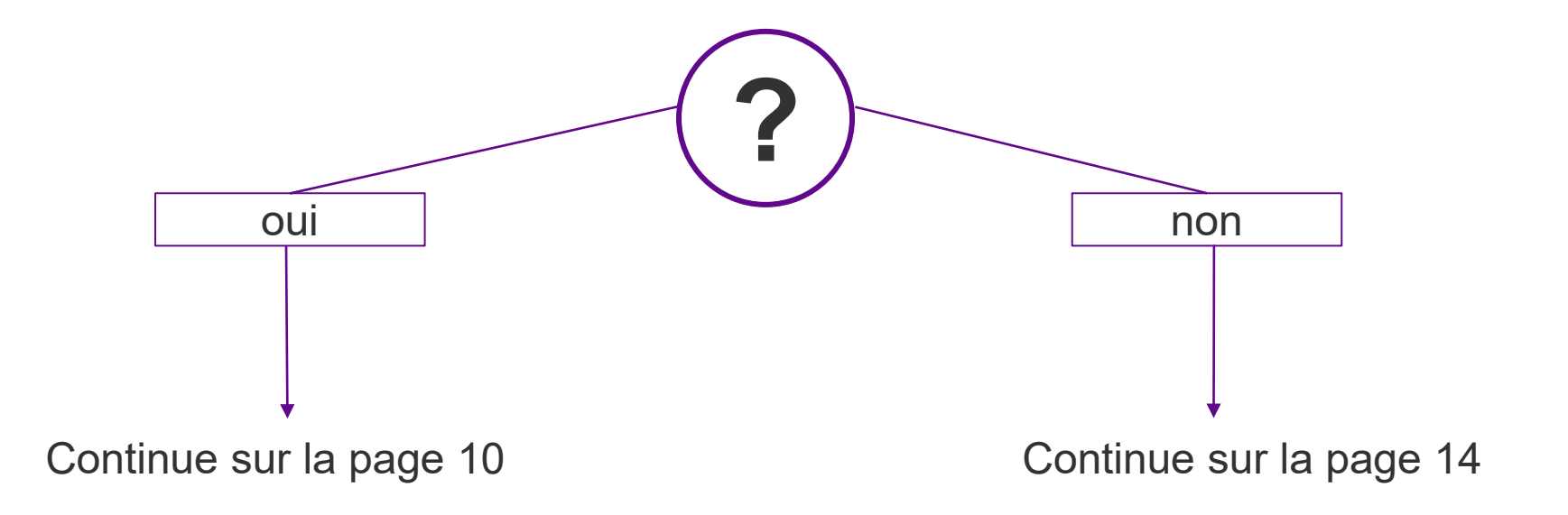

### Choisir la méthode de vérification

**Telefonnummer hinterlegt** 

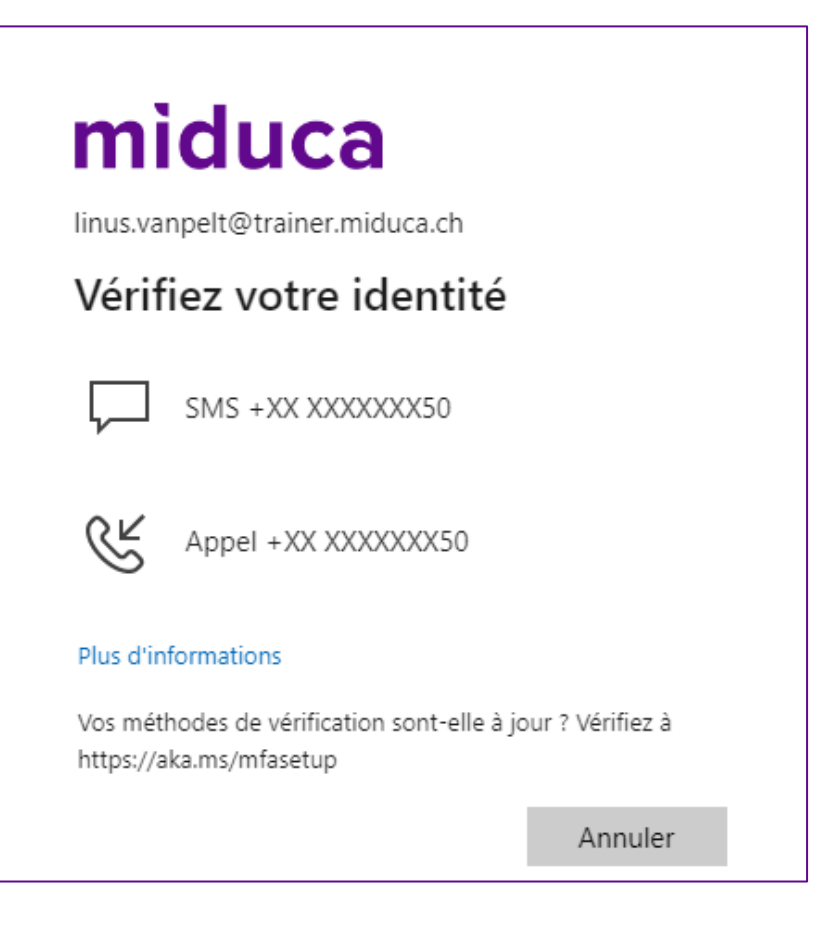

Choisi entre SMS ou appel\*

\*Si ton numéro saisi dans le système est un numéro de réseau fixe, il faut choisir "appel".

### Insérer le code de verification – SMS/appel

### numéro de téléphone est saisi

Utilisez code vérif. 151559

### SMS

Ouvre ta messagerie SMS et copie le code de vérification

### miduca

linus.vanpelt@trainer.miduca.ch

### Entrer le code

Nous avons envoyé un SMS sur votre téléphone +XX XX XXX XX 50. Veuillez entrer le code pour vous connecter.

151559

Des difficultés ? Se connecter d'une autre façon

Plus d'informations

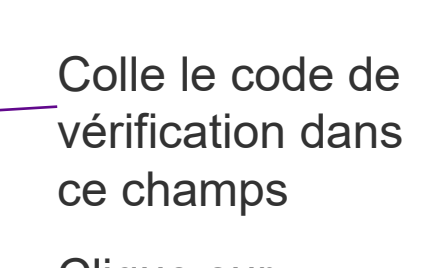

Clique sur «Vérifier»

3

Vérifier

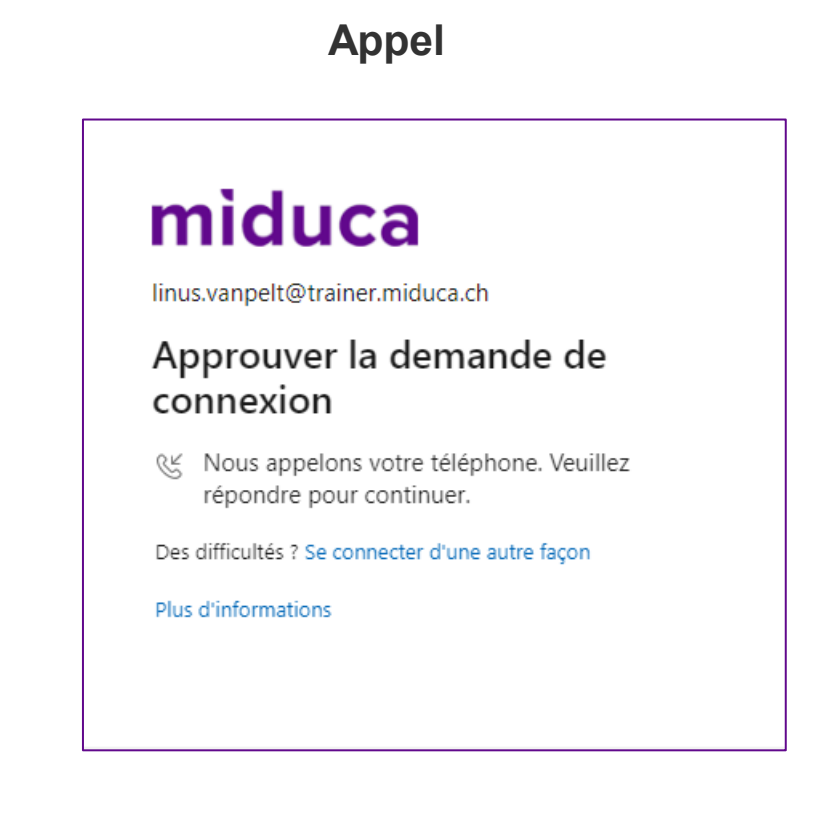

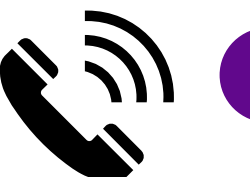

Répond à l'appel et suit les instructions (presser la touche #)

### Bienvenue sur le portail RH de Miduca

| turbe -            |                        |             |  |                   | D. |
|--------------------|------------------------|-------------|--|-------------------|----|
| C is to portal map | and and floor Williams |             |  | * 0 🕒 Hangelor () |    |
| GROS Startsei      |                        |             |  | q                 | 8  |
| Meine Daten & Fina | nawn                   |             |  |                   |    |
| Lohnabrechnungen   | 046<br>KomanogDrank    | Lohnausweis |  |                   |    |
| 8                  | 6                      | 12          |  |                   |    |
|                    |                        | 1           |  |                   |    |
|                    |                        |             |  |                   |    |
|                    |                        |             |  |                   |    |
|                    |                        |             |  |                   |    |
|                    |                        |             |  |                   |    |
|                    |                        |             |  |                   |    |
|                    |                        |             |  |                   |    |
|                    |                        |             |  |                   |    |
|                    |                        |             |  |                   |    |
|                    |                        |             |  |                   |    |
|                    |                        |             |  |                   |    |
|                    |                        |             |  |                   |    |

Tu as terminé l'authentification multifactorielle avec succès

## Suite de page 9, au cas où un numéro de téléphone n'est pas saisi.

### **Commencer la saisie**

Pas encore de numéro de téléphone saisi dans le système

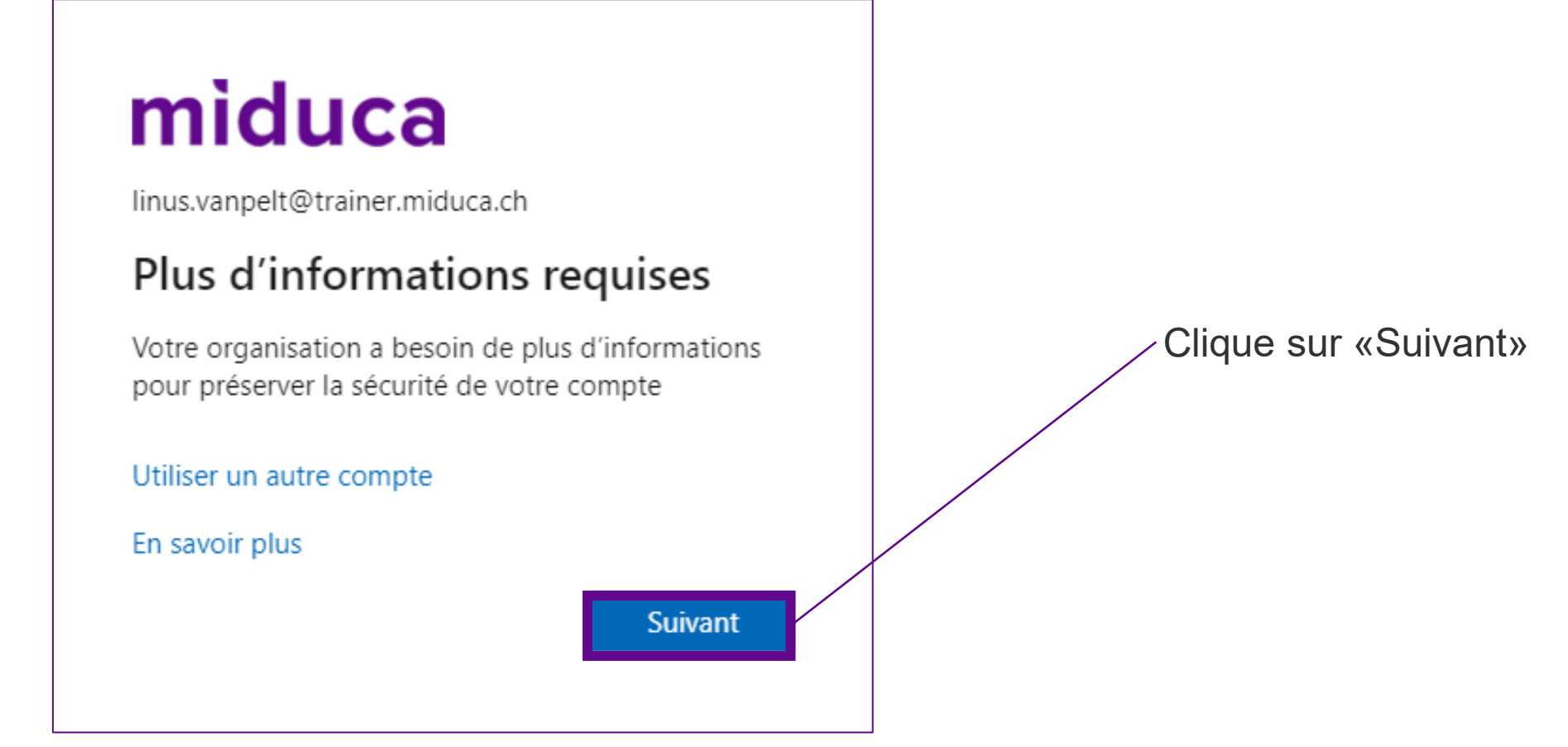

### **Choisir la méthode**

Pas encore de numéro de téléphone saisi dans le système

### Protéger votre compte

Votre organisation requiert la configuration des méthodes suivantes pour prouver qui vous êtes.

### Microsoft Authenticator

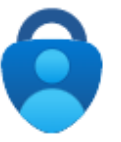

Commencer par obtenir l'application

Sur votre téléphone, installez l'application Microsoft Authenticator. Télécharger maintenant

Après avoir installé l'application Microsoft Authenticator sur votre appareil, cliquez sur « Suivant ».

Je souhaite utiliser une autre application d'authentification

Je veux configurer une autre méthode

 Sélectionnez «Je veux configurer une autre méthode» pour configurer la méthode SMS

### **Choisir la méthode**

Pas encore de numéro de téléphone saisi dans le système

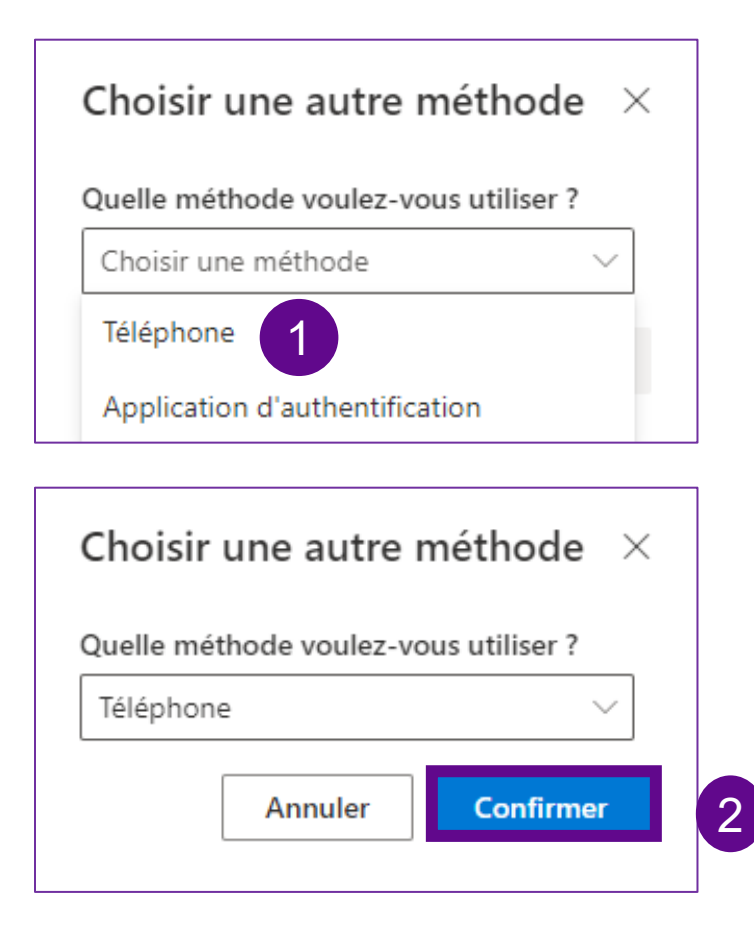

- 1. Cliquez sur «Choisir une méthode» et sélectionnez «Téléphone»
- 2. Cliquez sur «Confirmer»

### Inscrivez le numéro de téléphone

Pas encore de numéro de téléphone saisi dans le système

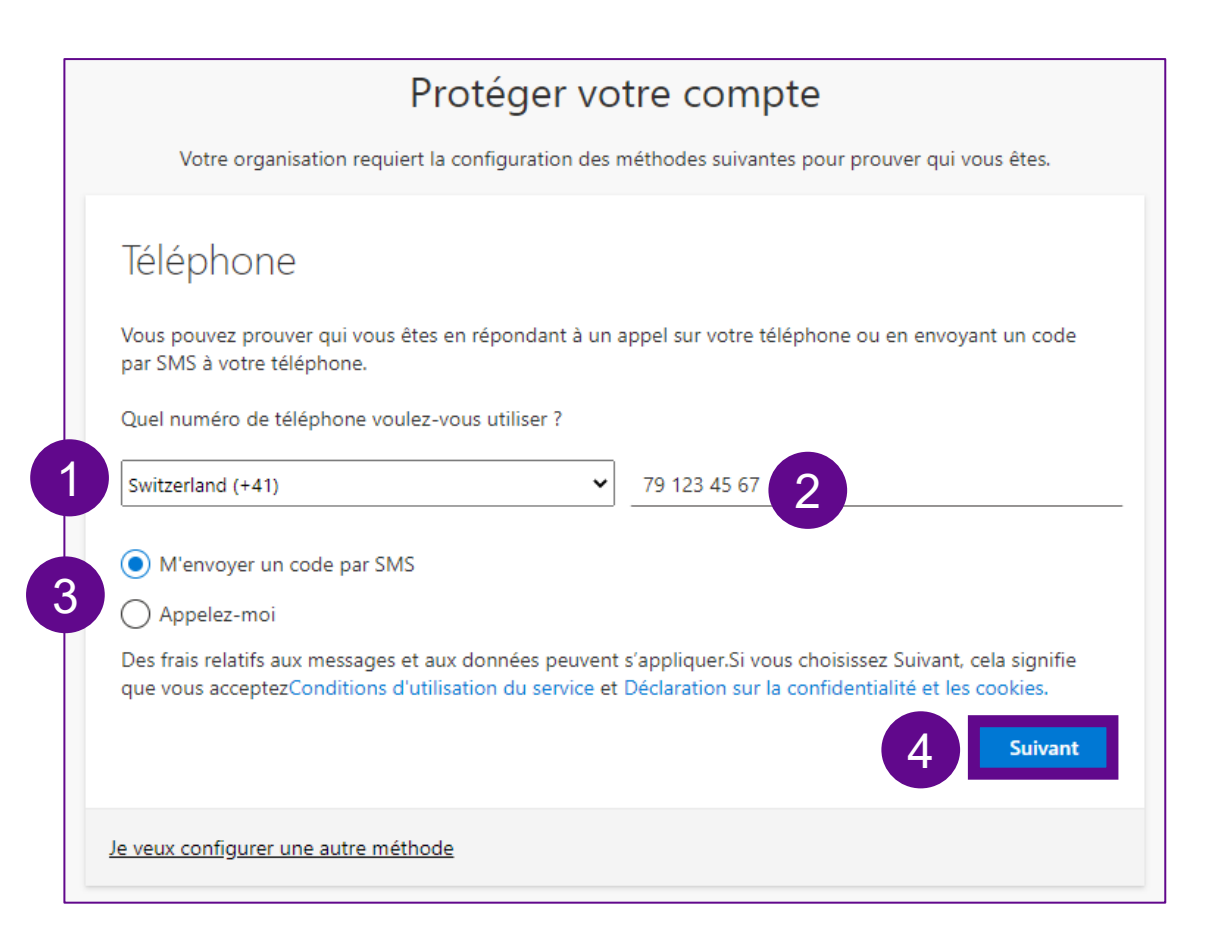

- Choisi dans le menu déroulant le numéro du pays de ton Natel\*
- 2. Insère ton numéro de Natel sans le «0»
- 3. Choisi une des options «M'envoyer un code par SMS» oder «Appelez-moi»
- 4. Ensuite, clique sur «Suivant»

\*Il est recommandé d'utiliser un numéro de Natel. Alternativement, il est possible d'utiliser un numéro de réseau fixe, dans ce cas, choisir "Appelez-moi" au lieu de "M'envoyer un code par SMS"

![](_page_18_Picture_0.jpeg)

### **Insérer le code de verification – SMS/appelez**

Précédent

Suivant

Clique sur

«Suivant»

### numéro de téléphone est saisi

![](_page_18_Picture_3.jpeg)

## Ouvre ta messagerie SMS et copie le code de vérification

#### Protéger votre compte

SMS

Votre organisation requiert la configuration des méthodes suivantes pour prouver qui vous êtes.

| Té | lép | ho | ne  |
|----|-----|----|-----|
|    | ·ΥΡ |    | 110 |

Nous venons d'envoyer un code à 6 chiffres à +41 79 123 45 67. Entrez le code ci-dessous.

#### 356004

#### Renvoyer le code

Je veux configurer une autre méthode

![](_page_18_Picture_12.jpeg)

2

| Appelez                                                                                |           |
|----------------------------------------------------------------------------------------|-----------|
| Protéger votre compte                                                                  |           |
| Votre organisation requiert la configuration des méthodes suivantes pour prouver qui v | ous êtes. |
| Téléphone                                                                              |           |
| We're calling +41 791234567 now.                                                       |           |
| [                                                                                      | Précédent |
| Je veux configurer une autre méthode                                                   |           |

Appalaz

![](_page_18_Picture_15.jpeg)

Répond à l'appel et suit les instructions (presser la touche #)

### Fin

![](_page_19_Figure_2.jpeg)

### Bienvenue sur le portail RH de Miduca

| turbe -            |                        |             |  |                   | D. |
|--------------------|------------------------|-------------|--|-------------------|----|
| C is to portal map | and and floor Williams |             |  | * 0 🕒 Hangelor () |    |
| GROS Startsei      |                        |             |  | q                 | 8  |
| Meine Daten & Fina | nawn                   |             |  |                   |    |
| Lohnabrechnungen   | 046<br>KomanogDrank    | Lohnausweis |  |                   |    |
| 8                  | 6                      | 12          |  |                   |    |
|                    |                        | 1           |  |                   |    |
|                    |                        |             |  |                   |    |
|                    |                        |             |  |                   |    |
|                    |                        |             |  |                   |    |
|                    |                        |             |  |                   |    |
|                    |                        |             |  |                   |    |
|                    |                        |             |  |                   |    |
|                    |                        |             |  |                   |    |
|                    |                        |             |  |                   |    |
|                    |                        |             |  |                   |    |
|                    |                        |             |  |                   |    |
|                    |                        |             |  |                   |    |

Tu as terminé l'authentification multifactorielle avec succès